COPYRIGHT@SUPREMA. ALL RIGHTS RESERVED

SUPREMA / 기술지원팀

# BioStar2 서버 및 장치 시간 설정 방법

"BioStar2 서버 및 장치 시간 설정하는 방법을 알고 싶습니다."

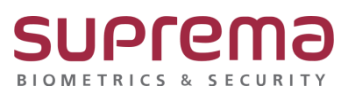

## <u>[증상]</u>

- Biostar2 서버 및 장치 시간 설정이 필요할 때

## [원인]

- 1. BioStar2에 장치를 처음 추가해서 설정할 때
- 2. BioStar2에 연결된 장치의 시간이 서버와 동기화가 안된 경우

## <u>[해결책]</u>

1. BioStar2 로그인→ 장치→ 서버 및 장치 시간 설정할 장치 선택

| BioStar 2 @ ≝8 <sup>0</sup> / <sub>05</sub> 표⊑ () 8⊻ () 5283 |                                             |           |       |                                          |       |     |                     |                |    |  |  |  |
|--------------------------------------------------------------|---------------------------------------------|-----------|-------|------------------------------------------|-------|-----|---------------------|----------------|----|--|--|--|
| C<br>R<br>R<br>R                                             | 면 간원 감색<br>Q. 고급 검색                         | 모든 장치     |       |                                          |       |     |                     |                | H  |  |  |  |
| 사용자                                                          | 🔳 🔒 모든 장치                                   |           | 장치 ID | 장치 이름                                    | ð     | 치그룹 | 장치 종류<br>(마스터/슬레이브) | IP 주소          |    |  |  |  |
| 문<br>장치                                                      | BioStation A2 541531096.                    | 541531096 |       | BioStation A2 541531096 (192.168.16.214) | 모든 장치 |     | BioStation A2       | 192.168.16.214 | 정상 |  |  |  |
| []<br>출입문                                                    | <ul> <li>내기 장치</li> <li>□ USB 장치</li> </ul> |           |       |                                          |       |     |                     |                |    |  |  |  |
| []}<br>엘리비이터                                                 |                                             |           |       |                                          |       |     |                     |                |    |  |  |  |
| ()<br>구역                                                     |                                             |           |       |                                          |       |     |                     |                |    |  |  |  |
| (+)<br>출입<br>통제                                              |                                             |           |       |                                          |       |     |                     |                |    |  |  |  |
| ~~<br>모니터링                                                   |                                             |           |       |                                          |       |     |                     |                |    |  |  |  |
| ()<br>टम स्व                                                 |                                             |           |       |                                          |       |     |                     |                |    |  |  |  |
|                                                              |                                             |           |       |                                          |       |     |                     |                |    |  |  |  |
|                                                              |                                             |           |       |                                          |       |     |                     |                |    |  |  |  |
|                                                              |                                             |           |       |                                          |       |     |                     |                |    |  |  |  |

COPYRIGHT@SUPREMA. ALL RIGHTS RESERVED

#### 2. 장치 이름 입력

→ 표준 시간대를 (UTC+9:00) 서울특별시, 도쿄, 오사카, 삿포로, 아쿠츠크로 선택

#### → 서버와 시간 동기화 체크박스 체크→ 우측 하단의 확인 버튼 누름

\* 장치 시간이 서울특별시, 도쿄 표준 시간대, 서버 시간으로 동기화 됨

| _           |                                          |             |           |               |  |  |
|-------------|------------------------------------------|-------------|-----------|---------------|--|--|
| • 장치 미름     | BioStation A2 541531096 (192.168.16.214) |             | • 정치 그룹   | 모든 경치         |  |  |
| • 장치 ID     | 541531096                                |             | • 정치 종류   | BioStation A2 |  |  |
| • 평웨어 버전    | 1.6.1 [2019/07/04 15:59:31C]             | * 평웨이 업그레이드 | • 모델명     | BSA2-OMPW     |  |  |
| • 커널 버전     | 1.3.0 [2019/08/06 11:29:38]              |             | • 하드웨어 버건 | 1.0.0         |  |  |
| • 설정 초기화    | 모든 설정 네트워크 제외                            |             | · 경김      | 장금 해제         |  |  |
| • 표준 시간대    | (UTC+9:00) 서울특별시, 도쿄, 오사카, 삿포로, 야구초크     |             | ▼ 서비와시간용  | 동기화           |  |  |
| · 일광 결약 시간  |                                          |             | Ŧ         |               |  |  |
| • 날짜 및 시간   | 2019/11/20                               |             | 장치 시간 가져도 | 시 시간 적용       |  |  |
| • 철학 명식     | YYYY/MM/DD                               |             | Ŧ         |               |  |  |
| 네트워크        |                                          |             |           |               |  |  |
| TCP/IP      |                                          |             |           |               |  |  |
| UHCP 사용     |                                          |             |           |               |  |  |
| • IP 주소     | 192.168.16.214                           |             | • 서브넷 마스크 | 255.255.0     |  |  |
| • 게이트웨이     | 192.168.16.1                             |             | · 정치 포트   | 51211         |  |  |
| • DNS 서비 주소 |                                          |             |           |               |  |  |
|             |                                          |             |           |               |  |  |
| 무선 LAN      |                                          |             |           |               |  |  |

※ 상기 절차 수행 후 문제가 해결되지 않는다면, 슈프리마 고객센터 1522-4507(ARS 2번)로 연락을 해주시기 바랍니다.

COPYRIGHT@SUPREMA. ALL RIGHTS RESERVED